学術集会のライブ配信にはWeb 会議アプリケーションのZoom を使用いたします。 学術集会の参加前に、Zoomの利用方法についてご確認ください。

## 目次

#### 1.事前の準備 (1)Zoomアプリケーションケーションのインストール (2)カメラ、マイクをテストする

### 2.学術集会のライブ配信会場へのアクセスについて

3. Zoomの基本操作について

#### 4.注意事項

事前の準備(1)Zoomアプリケーションケーションのインストール

あらかじめ Zoom アプリケーションをインストールしておくと、当日スムーズに学術集会に参加することができます。 ※ブラウザ視聴の場合、通信が途切れるなどの不具合が多く報告されておりますので、アプリケーションのインストールを推奨いたします。

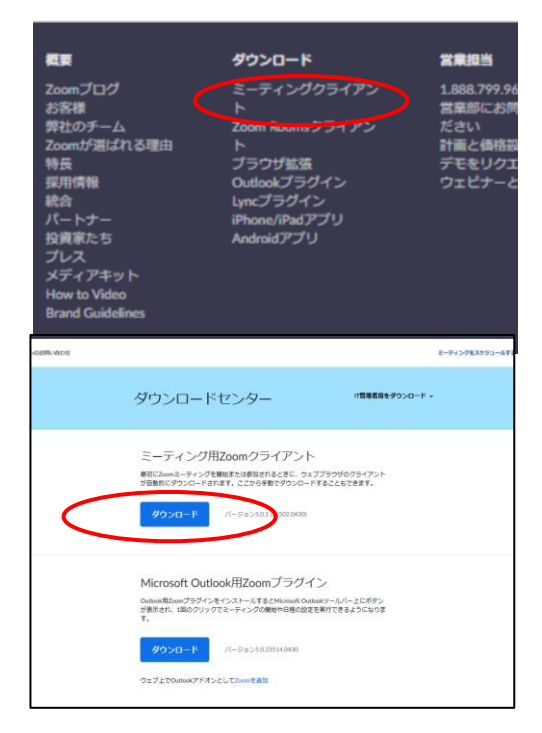

<u>PCの場合</u>

① Zoom の公式サイトにアクセスしてください。 (https://Zoom.us/jp-jp/meetings.html)

最下部「ダウンロード」の「ミーティングクライアント」をクリックします。

②次ページで「ミーティング用Zoomクライアント」 にある「ダウンロード」ボタンをクリックしてください。

③「ZoomInstaller.exe」というファイルのダウンロードをクリックすると、インストール が始まります。

④「ミーティングに参加」「サインイン」というボタンが画面に表示されていれば、インストール完了です。

事前の準備(1)Zoomアプリケーションケーションのインストール

#### <u>iPad or iPhone、その他スマートフォンなどからの場合</u>

#### 下記QRコードから「Zoom Cloud Meetings」をインストールしてください。

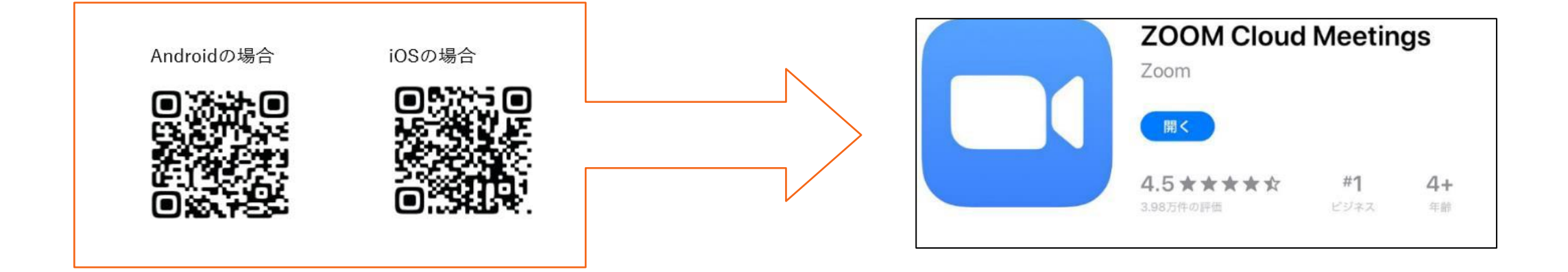

基本的にはアプリケーションをインストールすれば、その後のサインインは不要で す。

## 事前の準備(2)カメラ、マイクをテストする(PCのみ)

アプリケーションケーションをインストールできたら、サインインを行い、音声・カメラをテストしてみてください。

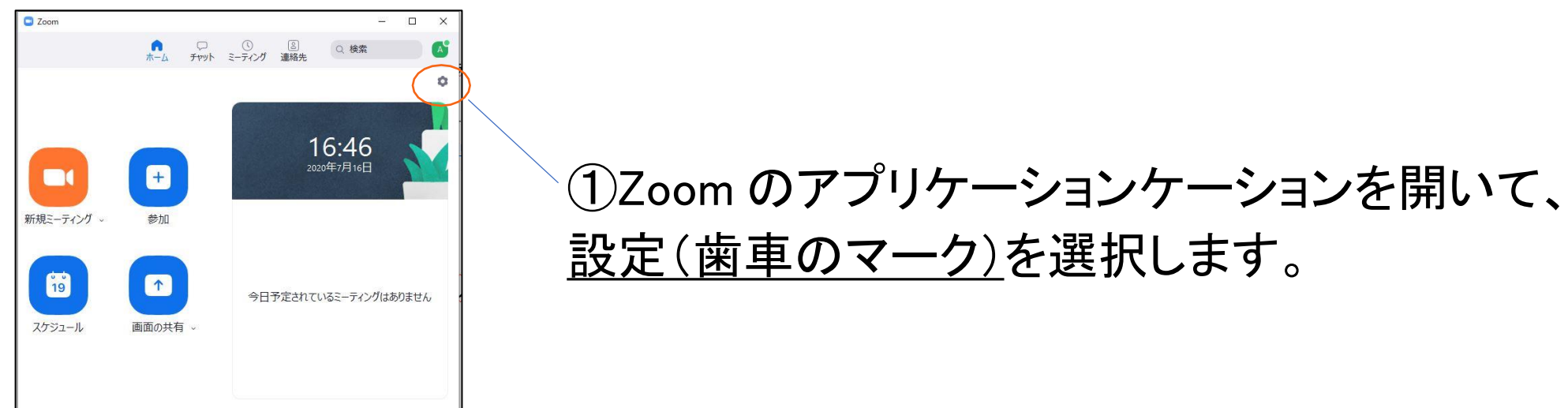

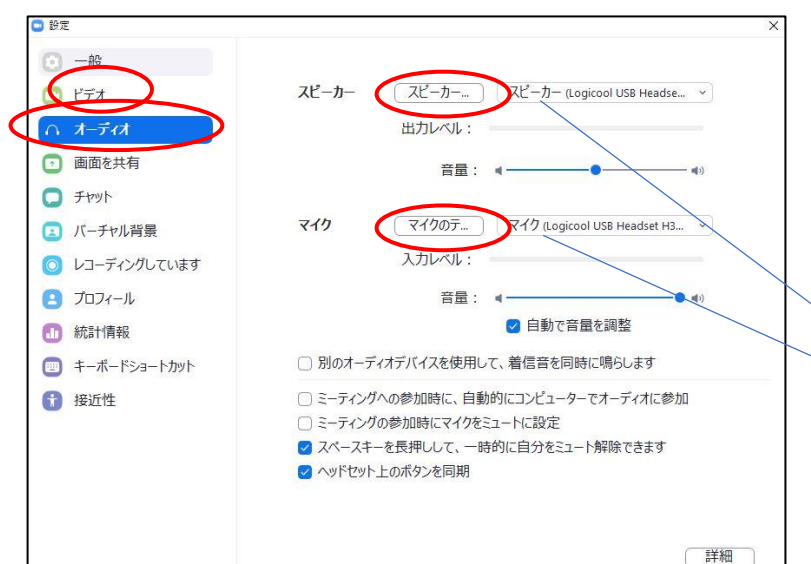

②「ビデオ」や「オーディオ」を選び、カメラやマイク、スピーカー が問題なく作動しているか確認することができます。

スピーカー、マイクのテストはこちらを選択。 ※「ビデオ」を選択するだけでビデオのテストが開始されます。

## 2.学術集会のライブ配信会場へのアクセスについて

★学術集会の開始前に、学術集会特設HPのURL、ログインID、パスワードを運営事務局よりメールにて配信いたします。

①HPのURLをクリックすると、以下の画面のようにユーザー名とパスワードの入力を求められます。

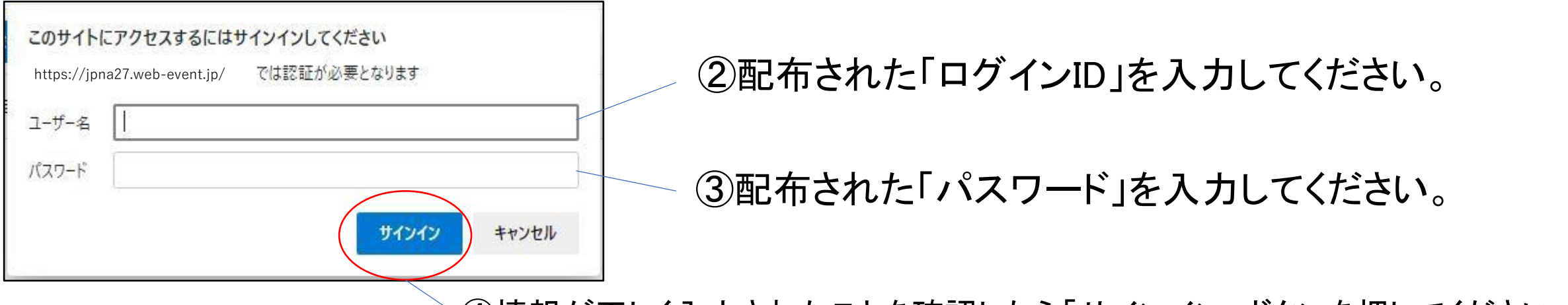

④情報が正しく入力されたことを確認したら「サインイン」ボタンを押してください。

#### 以上で学術集会特設HPへのアクセスが完了しました。

## ・2.学術集会のライブ配信会場へのアクセスについて

学術集会特設HP上で視聴をご希望の会場ボタン(第1会場か第2会場)を選択すると、 Zoomアプリケーションが自動的に立ち上がり、ライブ配信会場へアクセスすることができ ます。

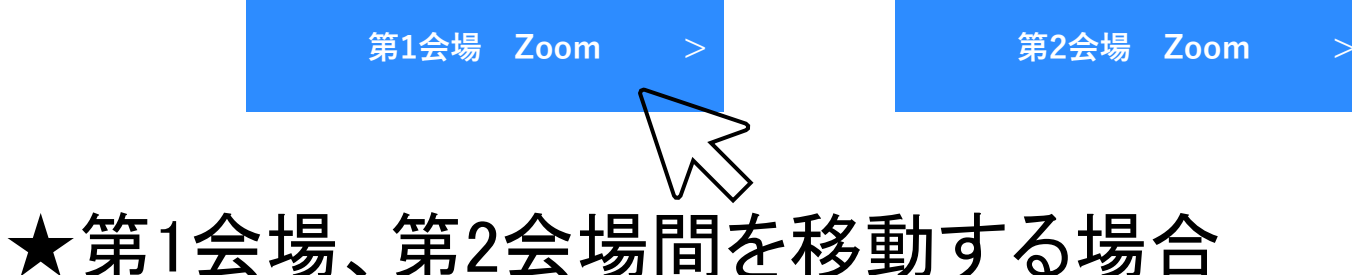

①Zoomのツールバーから「終了」ボタンを選択し、Zoomから退出します。

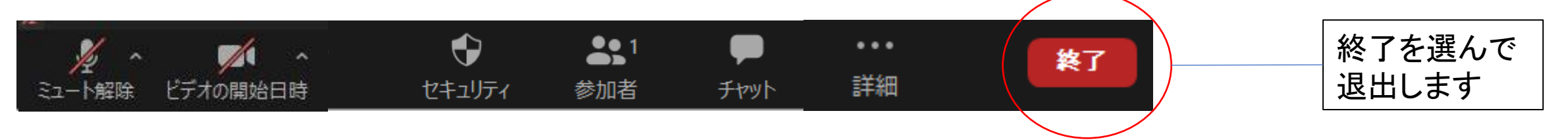

②学術集会特設HPへ戻り、視聴したい会場ボタンを選択してください。

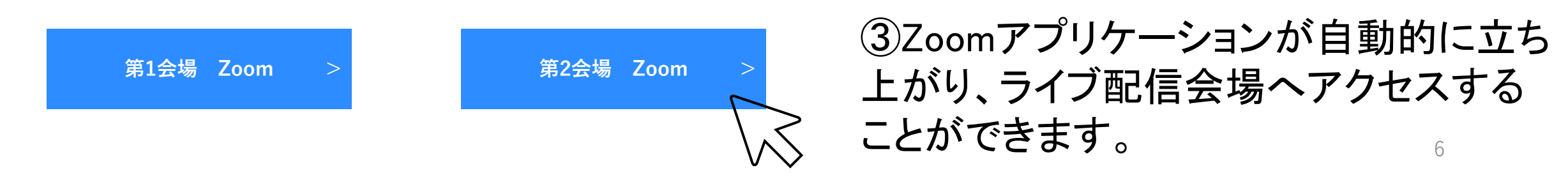

## ・2.学術集会のライブ配信会場へのアクセスについて

※ライブ配信会場へ入室後、Zoomのユーザー名は「ヤマダタロウ(名前)@〇〇県(所属 都道府県)」のように設定してください。

①ツールバー「参加者」をクリック

2加者(1)

acceli.... (ホスト, 自分) 📃

Х

3

名前の変更)4

プロファイル画像を編集

詳細)

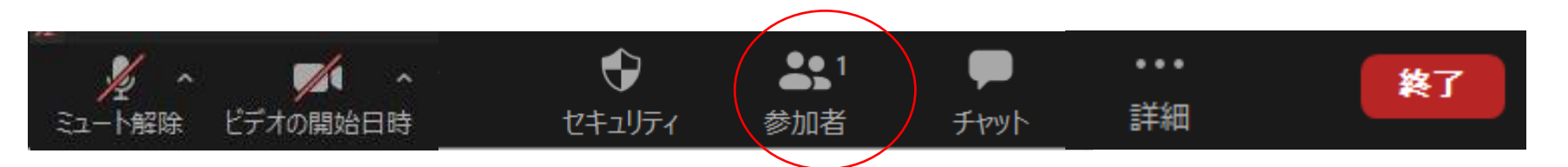

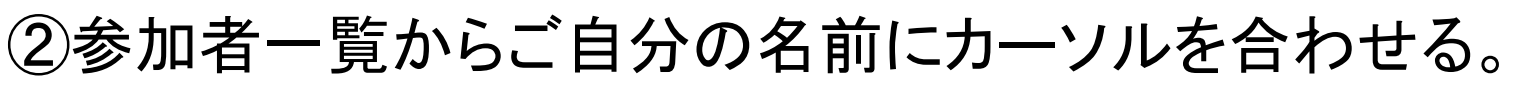

③「詳細」をクリック

④「名前の変更」をクリックし、 「ヤマダタロウ(名前)@〇〇県(所属都道府県)」 のように変更してください。 (スマートフォン・タブレット端末の場合もほぼ同じ操作です。)

# 3.基本操作について

<u>PC、スマートフォンは画面下部に、タブレット端末は画面上部(ほとんどの機種)に</u> <u>ツールバーがあります。</u>

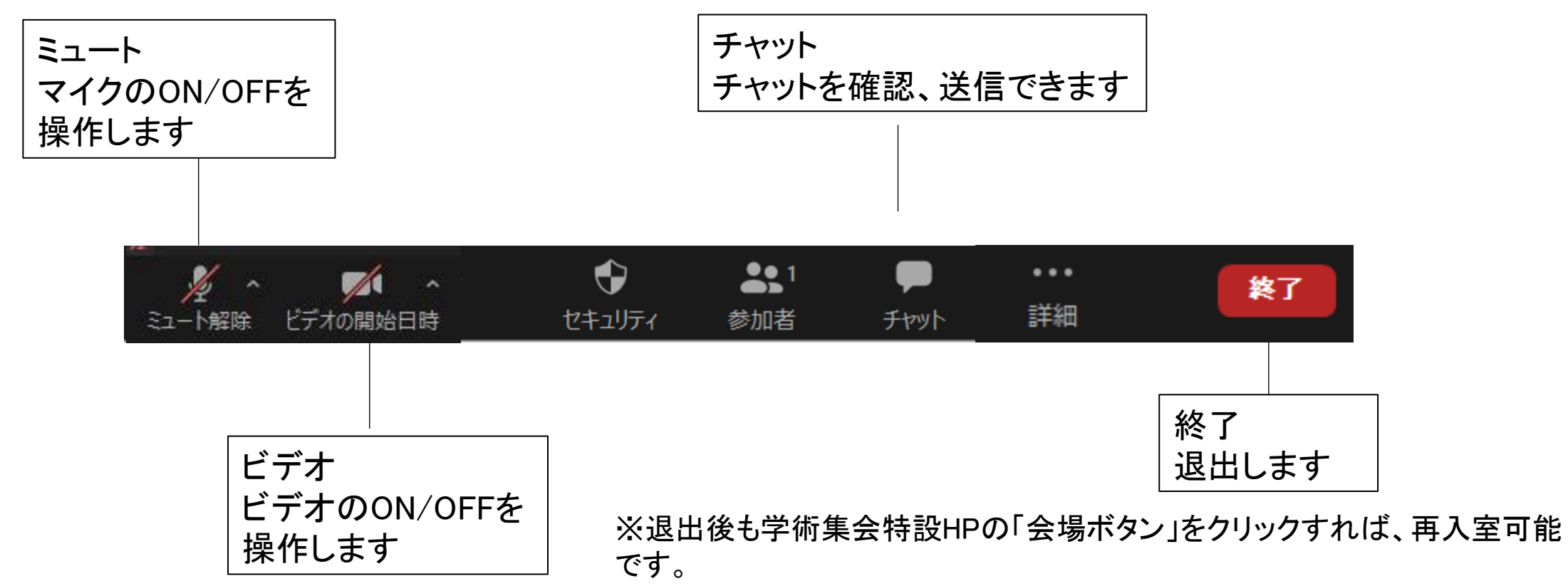

3.基本操作について
チャットの確認・送信(質疑応答時に使用)
① 画面下部ツールバーから「チャット」をクリック。

②画面右にチャット送受信画面が表示されます。

③「ここにメッセージを入力します。。。」と 記載されている箇所に「〇〇について質問がありま す」などの文字を入力します。

④Enterキーを押すと送信されます。 ※チャットは基本的に削除不可なのでご注意ください。

⑤その後、進行役よりZoomのユーザー名を指名いたしますので、 画面下部ツールバーからマイクをクリックし、マイクをONにし て口頭でご質問ください。

※時間の都合によりすべてのご質問にはお答えできかねますこと、あらかじめご了承ください。

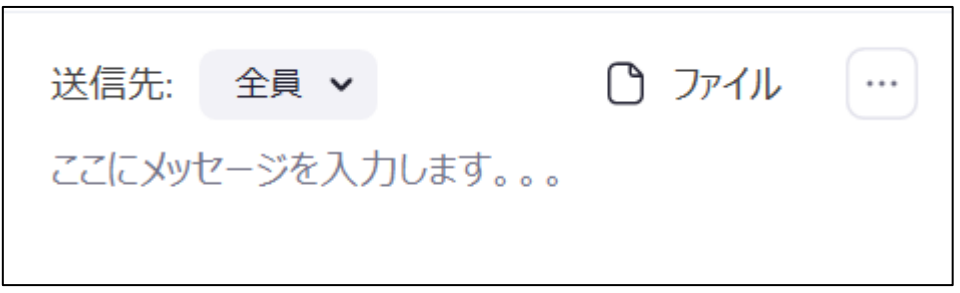

**OFF**の状態

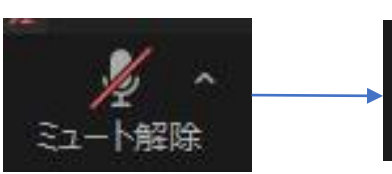

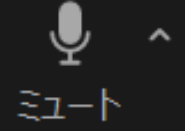

**ON**の状態

## 4.注意事項

# マイク、カメラは入室時からミュートにしてください。 音声のハウリング等に繋がり、聞きづらくなってしまいます。(P8参照) (適宜運営事務局で制御させていただきます)

・講義内容に関するご質問に関しては「チャット機能」を使用し、質問の意思表示
(OOについて質問がありますなど)をご投稿ください。その後、進行役より指名いたしますので、マイクをONにして口頭でご質問ください。(P6参照)
※時間の都合によりすべてのご質問にはお答えできかねますこと、あらかじめご了承ください。

参加者による録画は認めておりません。

※後日第27回日本精神科看護専門学術集会 特設HP上でアーカイブ配信を行いますのでぜひご 利用ください。 ・音声や映像に不具合が発生したら「チャット機能」を使用し、不具合をご報告ください。運営事務局にて対処いたします。(P9参照)
チャット機能が作動しない場合は、下記電話番号までお電話ください。
03-5796-7033
日本精神看護協会学術集会事務局

・退出後もHPへアクセスし、会場の「入室用リンク」をクリックすれば、再入室可能です。(P5、P6参照)